## 大田区プレミアム付デジタル商品券 お店でのご利用ガイド

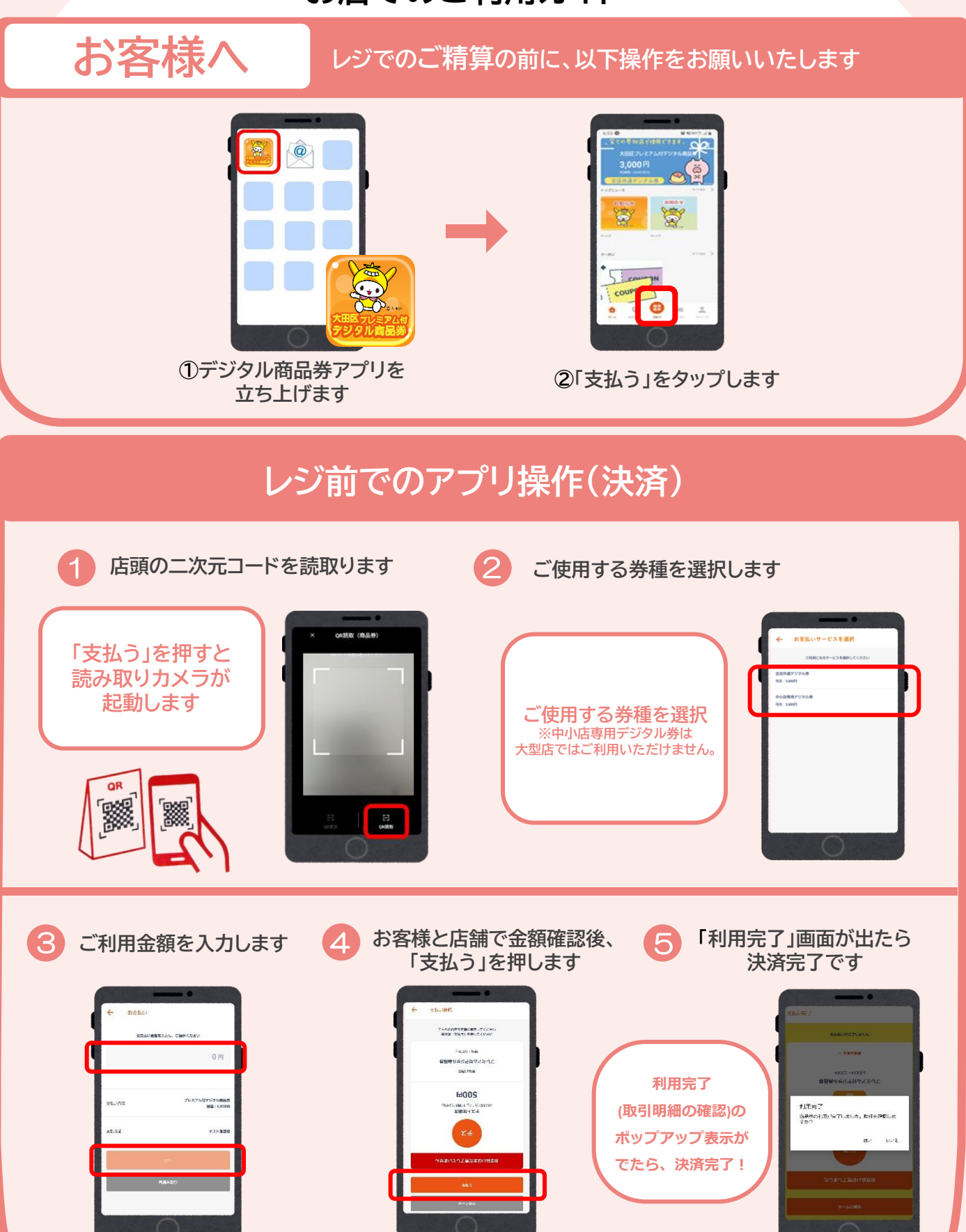